## ■ M A R A ■ A Procédure de récupération de mots de passe

| X 🗶 |                                                                               |                     | QI                                                                                | EMU                              |                                               |                                                     | $\vee$ $\diamond$ $\otimes$                                                    |
|-----|-------------------------------------------------------------------------------|---------------------|-----------------------------------------------------------------------------------|----------------------------------|-----------------------------------------------|-----------------------------------------------------|--------------------------------------------------------------------------------|
| Ú   | Safari File Edit View History                                                 | Book <mark>m</mark> | arks Window Help                                                                  |                                  |                                               |                                                     | 🔲 🖵 Fri 06:38 오 🔕 😑                                                            |
|     | About Safari<br>Safari Extensions<br>Preferences<br>Settings for This Website | ¥,                  | 1. Cliquez sur Safari puis préfe<br>bs AutoFill Passwords Search Security Privacy | Érences<br>Websites Extensions   | <b>Ö</b><br>Advanced                          | 2. vous pouve<br>facilement les<br>ici (pour lefiga | z retrouver plus +<br>s sites en les cherchant<br>aro, saisissez "explorimmo") |
|     | Clear History                                                                 |                     |                                                                                   |                                  | ٩                                             | bienici                                             | 8                                                                              |
|     | Services                                                                      |                     | Usern                                                                             | ame                              | Password                                      |                                                     | _                                                                              |
|     | Hide Safari<br>Hide Others                                                    | жн<br>Тжн           | ci.com idene                                                                      | xample                           | motdepasse                                    |                                                     |                                                                                |
|     | Show All                                                                      | 2.0011              |                                                                                   | _                                |                                               |                                                     |                                                                                |
|     | Quit Safari                                                                   | ₩Q                  |                                                                                   |                                  | 3. Cliquez sur<br>afficher le mot<br>en clair | a ligne pour<br>de passe                            |                                                                                |
|     |                                                                               |                     |                                                                                   |                                  | Details A                                     | dd Remove                                           | ?                                                                              |
|     |                                                                               |                     | 4. Vous pouvez à présent saisir<br>Ils y sont encryptés et sécurisés              | vos identifiant<br>selon un prot | s dans votre co<br>ocole de haute             | ompte Imaraia<br>e sécurité                         |                                                                                |

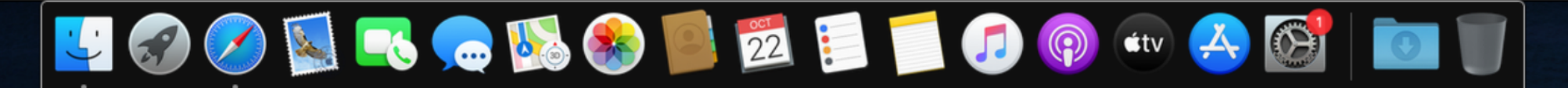